社会科1年生の課題 「eライブラリーに取り組みましょう!」

- ◆eライブラリーの範囲
  - 1 郵送されたカードのIDとパスワードを入力して、eライブラリーにログインする。
  - 2 ドリル教材を選択 → 中学1年地理を選択 → 単元名「世界のすがた」を選択す る。

3 範囲

| 学習   | 教材名         | 教科書等参考ページ                      |
|------|-------------|--------------------------------|
| 予定日  |             |                                |
| 4/24 | 地球          | 教科書p.6~7,10                    |
|      |             | 地図帳p.1~3                       |
| 4/27 | 地球と地球上の位置の表 | 教科書p.8~11                      |
|      | し方          | 地図帳p.1~3                       |
| 4/28 | 世界の地域区分     | 教科書p.12~13                     |
|      |             |                                |
| 4/30 | 世界の国々       | 教科書p.14~19,                    |
|      |             | 地図帳p.1~3                       |
| 5⁄1  | 大きな国と小さな国   | 教科書p.16,地図帳p.158~160の統計資料「面    |
|      |             | 積」の欄を見る。大きい国は数字が赤字に、小さい国       |
|      |             | は数字が青字になっています。地図帳p.1~3         |
| 5⁄4  | 日本から近い国・遠い国 | 教科書p.8~9,4「中心からの距離と方位が正しい地     |
|      |             | 図」を見る。教科書p.18~19 地図帳p.1~3      |
| 5/7  | 世界の国調べ      | 教科書p.12,17,地図帳p.158~160の統計資料「面 |
|      |             | 積」や「人口」の欄を見る。 地図帳p.1~3         |
| 5/8  | 様々な国境       | 教科書p.17                        |
|      |             | 地図帳p.1~3                       |

## ◆eライブラリーの取り組み方

- 1 教科書の該当ページをよく読みましょう。
- 2 問題に挑戦しましょう。(基本問題→標準問題)
  - ① 問題文のみ表示をクリック
  - ② 解答表示をクリック
  - ③ ヒントをクリック
  - ④ 解答表示をクリックして、解答を選ぶ。
  - ⑤ 判定をクリックする。間違えたときは、▲をクリックして、もう一度やり直して も良い。
  - ⑥ 必ず解答解説を表示し、よく読む。
  - ⑦次の問題へ進む。

☆余裕がある人は、「挑戦問題」に取り組みましょう。また、自主学習ノートを用意して、 問題文や解答解説をノートに写しましょう。